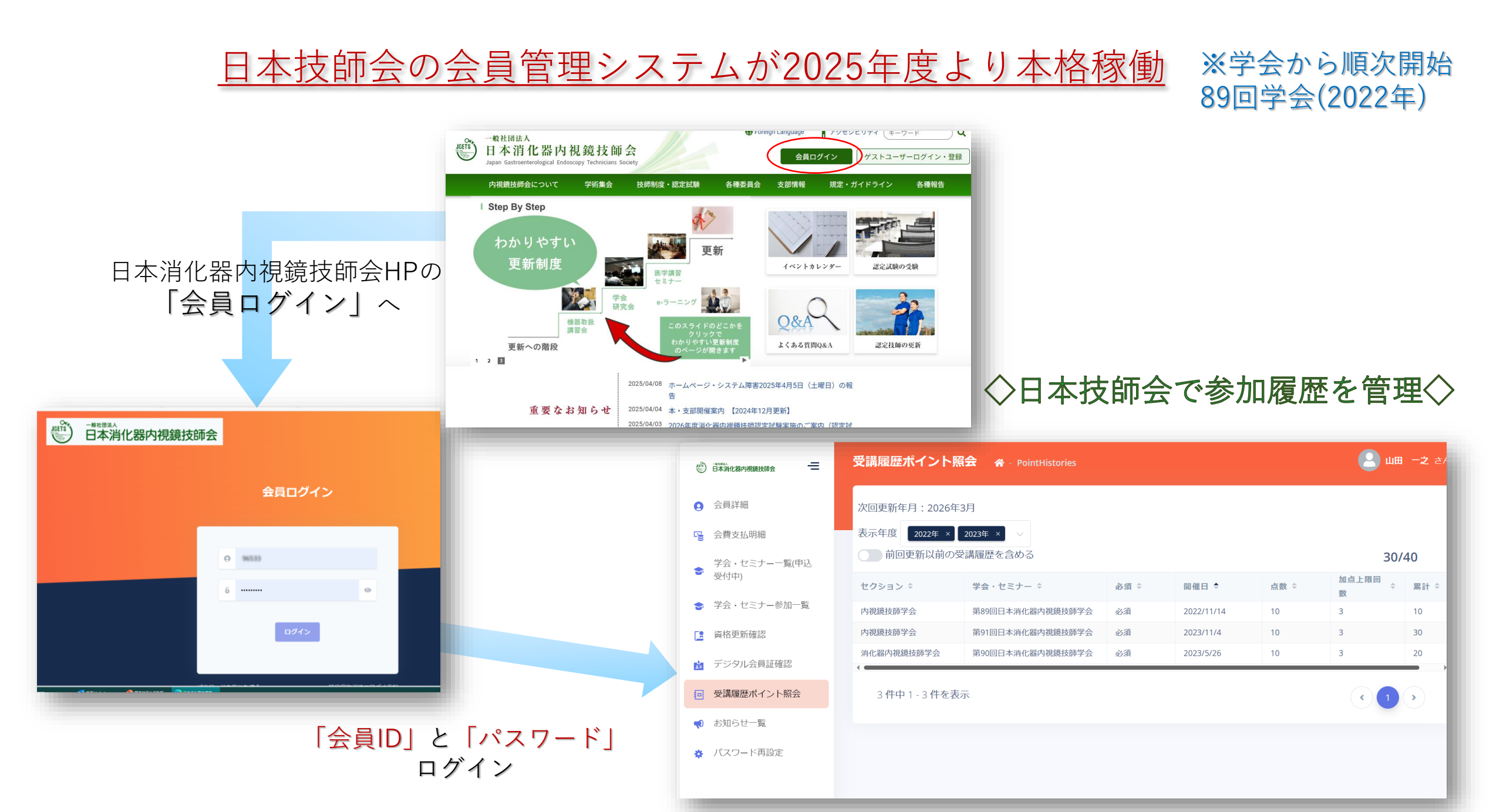

### <u>関東支部での会員管理システムによる運用(2025.6まで)</u>

### 技師資格を持たない=<u>ゲストユーザー</u>

## 技師資格を持っている=<u>会員</u>

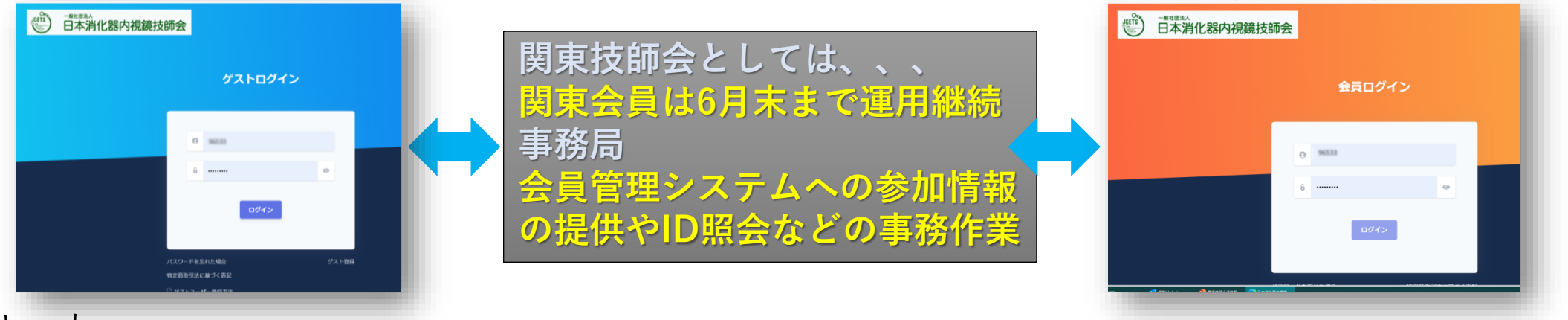

### ◇メリット

- ・参加履歴が管理されるので、資格取得・更新の際に<u>証明書の提出が不要(証明書レス)</u>
- ・自分が何ポイント取得しているか、<u>個々で確認が可能</u>になる
- ・学会事務局の作業効率化が図れる(マンパワー不足の解消)

### ◆注意

- ・技師会イベントへ参加する際には、<u>必ず会員・ゲストユーザーどちらかのID登録が必要</u>になる
- ・メールアドレス登録は受信できないケースが散見される為、<u>フリーメールを推奨</u>します

#### ◆ゲストユーザー

- ・ゲストユーザーは登録したIDが技師資格取得まで有効になるので大切に保管しておく
- ・1ユーザーに1つのIDで管理されるので、<u>イベント毎にIDを取得しないよう注意</u>(紐づかない)

※ゲストユーザーIDは日本消化器内視鏡技師会ホームページ(<u>https://www.jgets.jp/</u>)から登録できます

会員管理システム概要について

|                   |                                                                   | 会員管理               | ≣シス  | テム         |      |          |            |  |
|-------------------|-------------------------------------------------------------------|--------------------|------|------------|------|----------|------------|--|
|                   | 受講履歴ポイント照会                                                        | 🖌 🕆 PointHistories |      |            |      |          | 2 山田 -之 さん |  |
| 研究会出席証<br>関東 太郎 様 | 次回更新年月:2026年3月<br>表示年度 2022年 × 2023年 × ×<br>前回更新以前の受講履歴を含める 30/40 |                    |      |            |      |          |            |  |
|                   | セクション 🌣                                                           | 学会・セミナー ≑          | 必須 ≑ | 開催日 ↓      | 点数 ≑ | 加点上限回数 🗘 | 累計 🗧       |  |
|                   | 内視鏡技師学会                                                           | 第89回日本消化器内視鏡技師学会   | 必須   | 2022/11/14 | 10   | 3        | 10         |  |
|                   | 内視鏡技師学会                                                           | 第91回日本消化器内視鏡技師学会   | 必須   | 2023/11/4  | 10   | 3        | 30         |  |
|                   | 消化器内視鏡技師学会                                                        | 第90回日本消化器内視鏡技師学会   | 必須   | 2023/5/26  | 10   | 3        | 20         |  |
|                   | 3件中1-3件を表示                                                        |                    |      |            |      |          |            |  |
|                   |                                                                   |                    |      |            |      |          |            |  |

◎試験や更新で使用する各種証明書の電子化(証明書レス)

効果・ねらい:事務作業(学会側)の簡略化 証明書の保管や提示などの管理や作業が不要

## 2025.7から会員システムでの完全運用

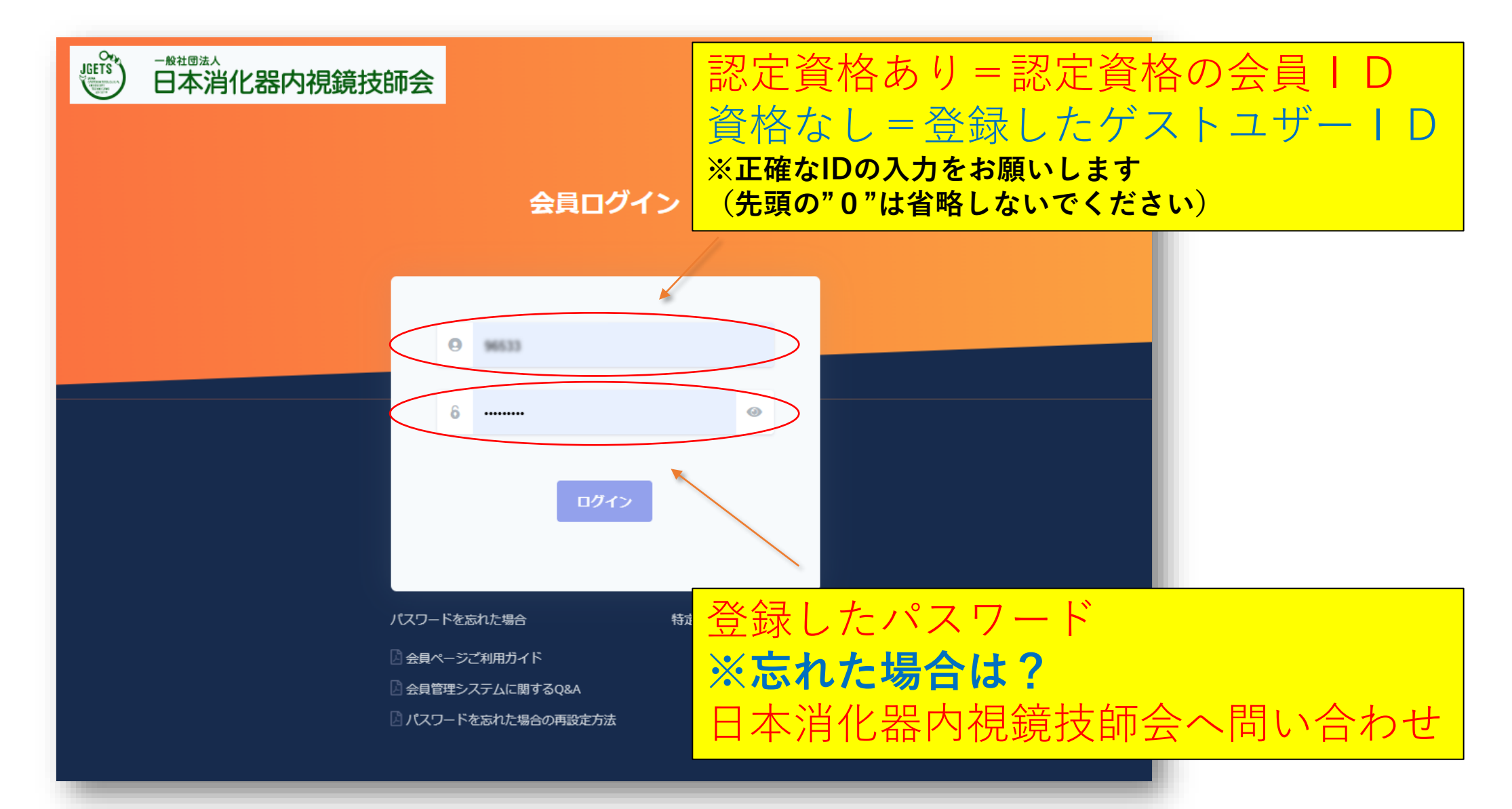

# ログイン画面

| ダッシュボード 🖀 dashboard                                                                                                    |                          |
|----------------------------------------------------------------------------------------------------|--------------------------|
| お知らせ                                                                                                    |                          |
| NEW 第93回日本消化器内視鏡技師学会参加申し込み受け付けが始まりました。                                                                                                    |                          |
| ■■ 2025年3月更新者用 申請書・ポイントチェックシート掲載のお知らせ                                                                                                    | パスワードは定期的な<br>変更が望まれますが, |
| 参加申込セミナー                                                                                                    | ここでは変更せずに                |
| 表示件数 10 ~                                                                                                    | 「OK」を押して先へ               |
| 受講票     学会・セミナー *     セクション *       ・ラーニング_21 (医学講義)     今だから学び<br>Dの基礎と実践<br>のESD付録付き<br>(港 洋平先生<br>TT東日本願東)     パスワード有効期間を過ぎています        | <b>進みまり</b>              |
| 受講票     e-ラーニング_22 (その他講<br>演)     フォーラム: The Fo<br>cus!! Polypectomy/<br>EMRの基本手技、コ<br>コだけの話し。     その他講演・セミナ<br>3     2025/1/1~2025/4/30 | e-ラーニング                  |
| 受講票     e-ラーニング_24 (医学講義)     病理検査に適した検<br>体とは (がん研究会<br>有明病院 中野 薫<br>先生)     3     2025/1/1~2025/4/30                                    | e-ラーニング                  |

参加したいイベントを選ぶ

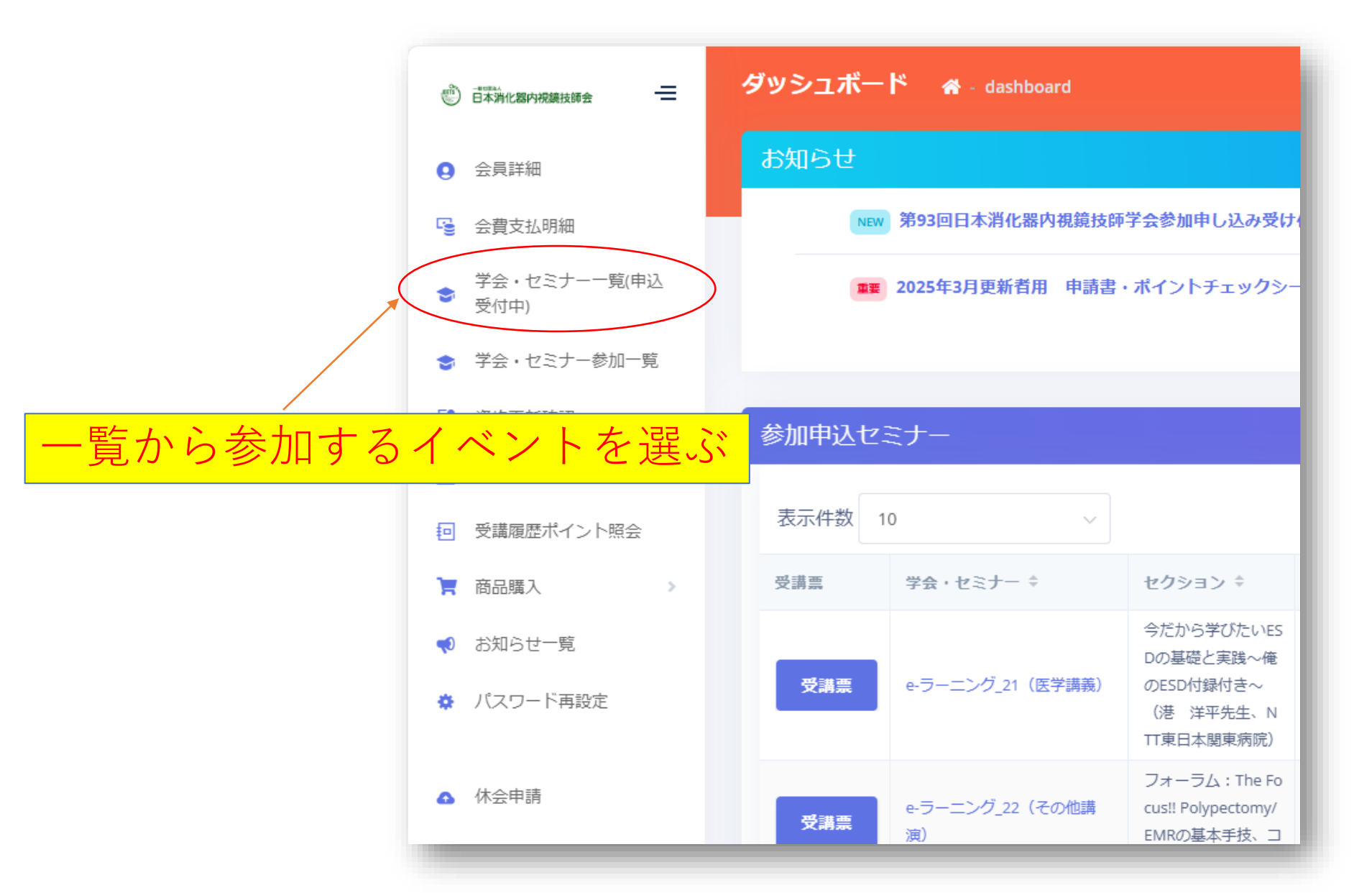

参加したいイベントを選ぶ

|                  | <b>学会・セミナー名</b><br>日本     |                                                                                                    | <b>開催期間(開始日)</b><br>開始日選択 |      |                          |            | 7         | 検索を選択する              |             |  |
|------------------|---------------------------|----------------------------------------------------------------------------------------------------|---------------------------|------|--------------------------|------------|-----------|----------------------|-------------|--|
|                  | 大分類                       |                                                                                                    | <b>中分類</b>                | を選択  |                          |            | /]<br>~   | <b>小分類</b><br>小分類を選択 |             |  |
| 関東や神奈川<br>モーロードを | などの                       |                                                                                                    |                           |      |                          |            | 検索        | $\rightarrow$        |             |  |
| イーノートで           | 大月90                      | → MS                                                                                                    | :マルチセミナー                  |      |                          |            |           |                      |             |  |
|                  | 学会・セミナー 🗧                 | セクション 🗧                                                                                                    | 更新条件集計種<br>分名             | 点数 ≑ | 必須・<br><sub></sub><br>選択 | 受講者        | 申込日       | 申込期間 ≑               | 開催期間≑       |  |
|                  | e-ラーニング_21(医 2/1中<br>学講義) | <ul> <li>今だから学びたいES</li> <li>Dの基礎と実践~俺</li> <li>のESD付録付き~</li> <li>(港 洋平先生、N</li> <li>TT東日本関東病院)</li> </ul> | 医学講義                      | 3    | 選択                       | 会員,非会<br>員 | 2024/11/2 | 2025/1/1~2025/4/30   | 2025/1/1~20 |  |
|                  | 第93回日本消化器内視 受时中<br>鏡技師学会  | 第93回日本消化器内<br>視鏡技師学会                                                                                        | 技師学会・研究会                  | 10   | 必須                       | 会員,非会<br>員 |           | 2025/3/3~2025/4/21   | 2025/5/9-20 |  |
|                  | ▲<br>2件中1-2件を表            |                                                                                                    |                           | E –  |                          | > />       | 1 1       | ,                    |             |  |

参加したいイベントに申込む

| 学会・セミナー詳細 ・ events-eventDetail                                                                                                    |                                                                                                    |                                                                                                | 😩 山田 一之 さん |
|----------------------------------------------------------------------------------------------------|----------------------------------------------------------------------------------------------------|------------------------------------------------------------------------------------------------|------------|
| 3                                                                                                    |                                                                                                    |                                                                                                |            |
| 名称<br>第93回日本消化器内視鏡技師学会       大分類<br>内視鏡技師学会・研究会       対象年度<br>2025年度       開催那種<br>会場・ウェブ       回2055/5/-0       空間<br>3,000名                                                                     | セクション名<br>第93回日本消化器内視鏡技師学会<br>中分類<br>全国学会<br>開催場所<br>札限コンバンションセンター<br>会場中33周間<br>2025/3/3 ~ 2025/4/21<br>対象者<br>会員非会員                                                                                                    | <b>小分類</b><br>-<br>ウ <b>エブ申込期間</b><br>2025/03/03 ~ 2025/06/20<br><b>主催</b><br>日本消化器内視鏡技師会 細胞主傷 |            |
| 当日受付       不可         ランチョンセミナー       主催者名         オリンパス「内根議快喜の間向上に向けて~機器の取扱いとメンテ         富士フィルム「明日から活かせる! 経算 内機捷・・・」         ASPジャパン「内根渡リブロセスの 更なる高みを目指して」         アンプ株式会社「原染的止の最前線!内機遵一元管理に・・・」 | 客価価値         申込           支付状況         申込           受付仲(現()340)         日           大行仲(現()279)         日           支付仲(現()279)         日           大行仲(現()279)         日           大行仲(現()279)         日           大行仲(現()279)         日 | 料金<br>会場: 7,000円<br>ウェブ: 7,000円                                                                |            |
| 1.J_JOUEST<br>開催あり<br>第9回日本消化器内視鏡技師学会<br>第章                                                                                                    | يع<br>:<br>ئە<br>:<br>ئىلە                                                                                                    | を選択する                                                                                          |            |

## 参加したいイベントに申込む

| 名称<br>対象年度<br>会球中以補助(30)<br>特徴(加賀 | 留1938日4-8月423時9時間が勝手会<br>2005年<br>2005年<br>1005年<br>1005年                                                                                                    | 現地かウェブ                                                              | ブを選択※ウェブを選択す                                                                                                    |
|-----------------------------------|----------------------------------------------------------------------------------------------------|---------------------------------------------------------------------|----------------------------------------------------------------------------------------------------|
|                                   | 氏化<br>  点回   一2<br> <br>日辺の市政時代 4 - 1 0 - 2 9<br> <br>勤務本<br>  日辺園の時代                                                                                        | ランチョン <sup>4</sup><br>ない」になり                                        | やイブニングは自動で「参加<br>ります                                                                                                  |
|                                   | 電数勝句<br>定394213953<br>メールアドレス<br>レー・・・・・・・・・・・・・・・・・・・・・・・・・・・・・・・・・・・・                                                                                      | こ向けて一般部の意味とよンタ                                                      | 参加形式<br>○ 会場 ○ ウェブ<br>ランチョンセミナー                                                                                       |
|                                   | <ul> <li>受け中(後の273)</li> <li>メタシャパン (内部時・ブロン<br/>受け中(後の201)</li> <li>アンプは式会社(協会)たび<br/>受け中(後の187)</li> <li>イプニングセント</li> <li>今回してい</li> <li>今回してい</li> </ul> | ○ 新聞(1000 )<br>前1内間間一次形態に・・・)<br>前1内間間一次形態に・・・) ▲ 約率し込み後の外容変更はできません | <ul> <li>参加しない</li> <li>オリンパス「内視鏡検査の質向上に向けて~機器の取扱<br/>受付中(残り340)</li> <li>富士フイルム「明日から活かせる!経島内視鏡・・・」</li> </ul>        |
| ミナー<br>,^                         |                                                                                                    | 020                                                                 | <ul> <li>受付中(残り279)</li> <li>ASPジャパン「内視鏡リプロセスの更なる高みを目指し<br/>受付中(残り201)</li> <li>マンゴサゴ会社「感染たいの見前線」の想第一一一等研/</li> </ul> |
| 🛕 お申し込                            | み後の内容変更はできません<br>申込む                                                                                                    | → 入力後「申辺                                                            | いた」で支払いをして完了                                                                                                    |

# 参加する際はQRコードを提示する

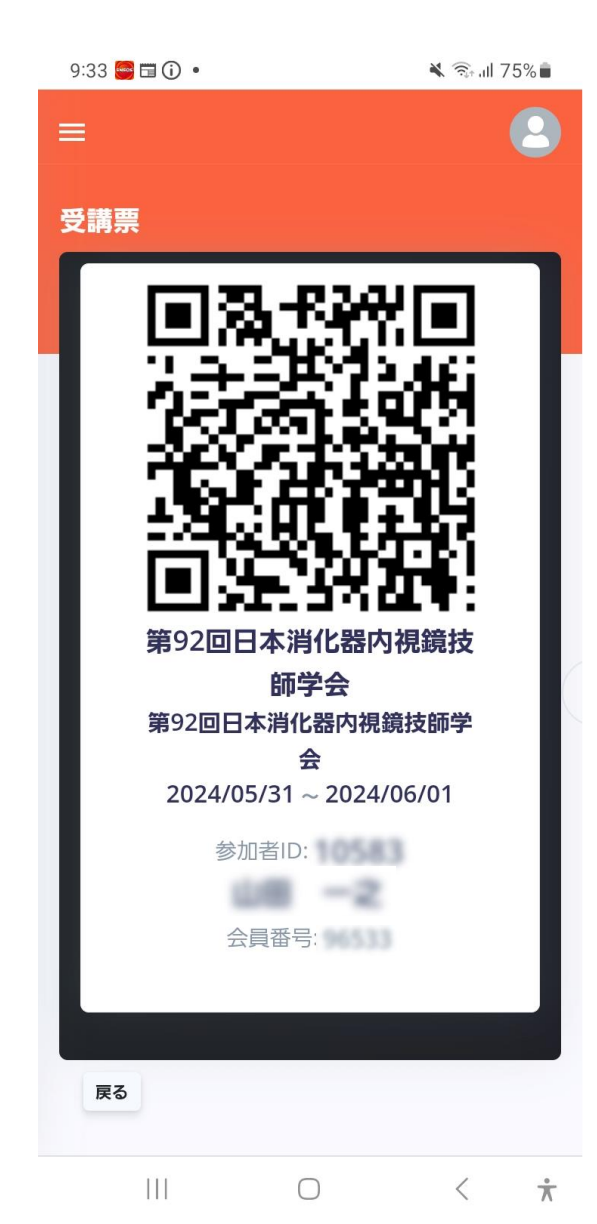

申込みが完了するとQRコードが発行されます。 参加当日はこのQRコードを受付の読取り機にか ざして入場します。

予め会員管理システムから受講票(QRコード)を 開いて提示しますが、うまく開かなかったりす ると焦りますので、スクリーンショット<sup>\*1</sup>で保 存、または、印刷して持参して頂くと便利です。

> ※1 スクリーンショットの方法は, お使いのスマートフォンの機種によって異なります. インターネット等でお調べの上,ご活用ください.